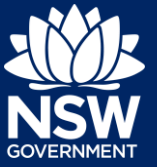

## **Responding to Additional Information Requests**

Additional or revised information can be requested by the consent authority on the NSW Planning Portal application prior to the development application being lodged or at any time during assessment. If information is requested by the consent authority, you will receive a system generated email advising you of the request for information. To view and action this request, follow the below steps.

- 1. Login to the NSW Planning Portal and open the relevant case that requires an additional information response.
- 2. Review the comments from the consent authority by **clicking** on the Additional information summary tab.

| Ŧ | Reference Number | Ŧ | Site Address                       | Ŧ | Status               | т             | Application Type |
|---|------------------|---|------------------------------------|---|----------------------|---------------|------------------|
|   | PAN-500          |   | 16 Linden Street, Sutherland, 2232 |   | Additional informati | ion requested | DA Online        |

| Application details | Documents | Payer details | Action summary                   | Additional information summary |  |  |
|---------------------|-----------|---------------|----------------------------------|--------------------------------|--|--|
| Case ID             | Date      | Co            | ouncil comments                  | Applicant                      |  |  |
| AI-109 06/12/2018   |           | 018 Pl        | Please provide structural plans. |                                |  |  |

**Note:** If an attachment has been provided by the consent authority to support the request, it will be available for download in the Documents tab.

**Tip!** Look for a document with the most recent date that has not been uploaded by you in the uploaded date colum.

| Application details Documents | Payer details Ac | tion summary Additional information summary |             |                    |
|-------------------------------|------------------|---------------------------------------------|-------------|--------------------|
| Document type                 | File nam         | e                                           | Uploaded by | Uploaded date      |
| BASIX certificate             |                  | BASIX Certificate.docx                      | Kea Allerby | 15/04/2020 1:42 PM |
| Clause 4.6 variation request  |                  | Clause 4.6 variation request docx           | Kea Allerby | 15/04/2020 1:41 PM |
| Cost estimate report          |                  | Cost Estimate Report.docx                   | Kea Allerby | 15/04/2020 1:41 PM |
| Generated Pre-DA form         |                  | Pre-DA form_1587040358.pdf                  | Kea Allerby | 15/04/2020 2:59 PM |
| Heritage impact statement     |                  | W Heritage Impact Statement docx            | Kea Allerby | 15/04/2020 2:55 PM |
| Other                         |                  | M Additional Info Request.docx              | Metin Izci  | 27/04/2020 5:58 PM |

**3.** When you are ready to provide the response to the consent authorities request, **click** Respond on the Additional information summary tab.

Respond

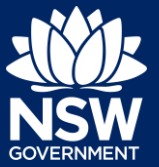

**4.** The 'Provide Additional Information' screen will display. **Enter** any comments into the Response Comments field.

| Provide Additional Information  Kea Allert  Information requested: Please provide a traffic report as outlined in the attached additional information request Please provide your response comments: * |                                                                                                    | Actions ~ Close a |
|----------------------------------------------------------------------------------------------------|----------------------------------------------------------------------------------------------------|-------------------|
| Information requested:<br>Please provide a traffic report as outlined in the attached additional information request<br>Please provide your response comments: *                                       | Provide Additional Information                                                                                       | KA Kea Allerb     |
| Please provide your response comments: *                                                                                                    | Information requested:<br>Please provide a traffic report as outlined in the attached additional information request |                   |
|                                                                                                    | Please provide your response comments: *                                                                             |                   |
|                                                                                                    |                                                                                                    |                   |

5. Click Select file(s) or drag and drop your file(s). Categorise the file type(s) before clicking Attach.

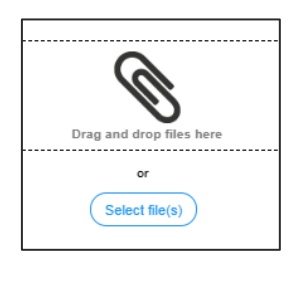

6. Click Submit to complete the information request.

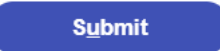

## **Providing Additional Information**

You can also provide additional information to the consent authority at any time from your Actions drop down menu. This option must not be used when the consent authority has initiated the request as you will not be resolving the outstanding request, the system will create a new one.

| DA Online Reference number: PAN-1590 DA number: DA2020183 Under assessment Request certificate Actions Close and home Refresh |                                          |                     |                         |  |  |  |  |  |
|----------------------------------------------------------------------------------------------------|------------------------------------------|---------------------|-------------------------|--|--|--|--|--|
| ✓ Pre-lodgement Review                                                                                                    | Codgement                                | Assessment          | Provide Additional Info |  |  |  |  |  |
| Case Owner: Kea Allerby                                                                                                    |                                          |                     |                         |  |  |  |  |  |
| Application details Documents Payer details                                                                                   | Action summary Additional information su | mmary Related cases |                         |  |  |  |  |  |

Applicant

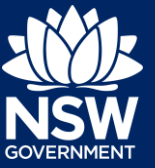

**Note:** The consent authority will receive a system-generated email advising of the additional information provided and can review your comments and attachments included.

End of steps

## If you need more information

- Click the Help link at the top of the screen to access the NSW Planning Portal help pages and articles.
- Review the Frequently Asked Questions https://www.planningportal.nsw.gov.au/support/frequently-asked-questions and / or contact ServiceNSW on 1300 305 695.

State of New South Wales through Department of Planning, Industry and Environment 2021. The information contained in this publication is based on knowledge and understanding at the time of writing (March 2021). However, because of advances in knowledge, users are reminded of the need to ensure that the information upon which they rely is up to date and to check the currency of the information with the appropriate officer of the Department of Planning, Industry and Environment or the user's independent adviser.